## Bestellhistorie

Unter dem Menüpunkt "Bestellhistorie" im Bestellungen-Bereich von PTS können Sie alle Ihre bisherigen Bestellungen samt Details einsehen und Ihren Status abfragen. Hierbei erleichtert Ihnen das Filtern nach Status das Auffinden bestimmter Bestellungen.

So lassen Sie sich die Bestellungsdetails anzeigen

Führen Sie die folgenden Schritte aus:

1. Um zum Bestellungen-Bereich von PTS zu gelangen, klicken Sie im Haupt-Menü auf "Bestellungen" oder ganz oben rechts im Browserfenster auf das Warenkorb-Icon.

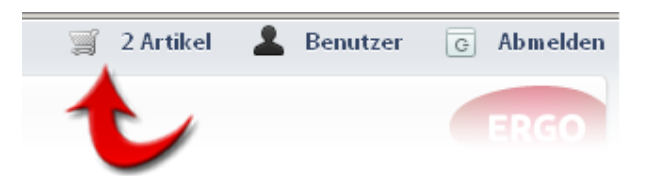

2. Klicken Sie in der linken Sidebar auf "Bestellhistorie". Ihre bisherigen Bestellungen werden Ihnen nach Status sortiert in einer Listenansicht angezeigt.

| Status der Bestellung : 🔤 - Alle - 💌 |                      |          |        |         |  |  |  |  |
|--------------------------------------|----------------------|----------|--------|---------|--|--|--|--|
| Bestell-ID                           | Lieferdatum          | Status   | Summe  |         |  |  |  |  |
| 241                                  | Freitag, 6. Mai 2011 | Bestellt | 33,02€ | Details |  |  |  |  |
|                                      | Freitag, 6. Mai 2011 | Bestellt | 42,54€ | Details |  |  |  |  |

3. Um die Bestellungsdetails zu einer Bestellung einzusehen, klicken Sie in der Zeile der betreffenden Bestellung auf "Details" und die zugehörigen Informationen werden Ihnen im nun geöffneten Fenster angezeigt.

Führen Sie die folgenden Schritte aus:

1. Um zum Bestellungen-Bereich von PTS zu gelangen, klicken Sie im Haupt-Menü auf "Bestellungen" oder ganz oben rechts im Browserfenster auf das Warenkorb-Icon.

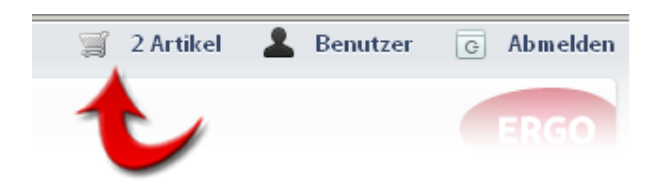

2. Klicken Sie in der linken Sidebar auf "Bestellhistorie". Ihre bisherigen Bestellungen werden Ihnen nach Status sortiert in einer Listenansicht angezeigt.

| Status der Bestellung : |      | - Alle - <br>- Alle -  | • |          |        |                |
|-------------------------|------|------------------------|---|----------|--------|----------------|
| Bestell-ID              | Lief | bestellt               |   | Status   | Summe  |                |
| 241                     | Frei | versendet<br>storniert | • | Bestellt | 33,02€ | <u>Details</u> |
|                         | Frei | tag, 6. Mai 2011       |   | Bestellt | 42,54€ | Details        |

3. Um die Bestellungsdetails nach Statuts zu filtern, wählen Sie im Ausklappmenü neben "Status der Bestellung" die gewünschte Option und es werden nur Bestellungen dieses Status angezeigt.